# Doshisha University

How to Use the School Fees Payment Site

- 1. Prepare a school fees bank transfer request form.
- 2. Check the usage fee/total amount.
- 3. Check the terms of use.
- 4. <u>Log in.</u>
- 5. <u>Select the payment information.</u>
- 6. <u>Select the payment method.</u>
- 7. Enter your email address.
- 8. Check your entries.
- 9. Complete the payment.
- 10. <u>Select the financial institution to use (for Pay-easy payment).</u>
- 11. Start online banking (for Pay-easy payment).
- 12.<u>Q & A</u>

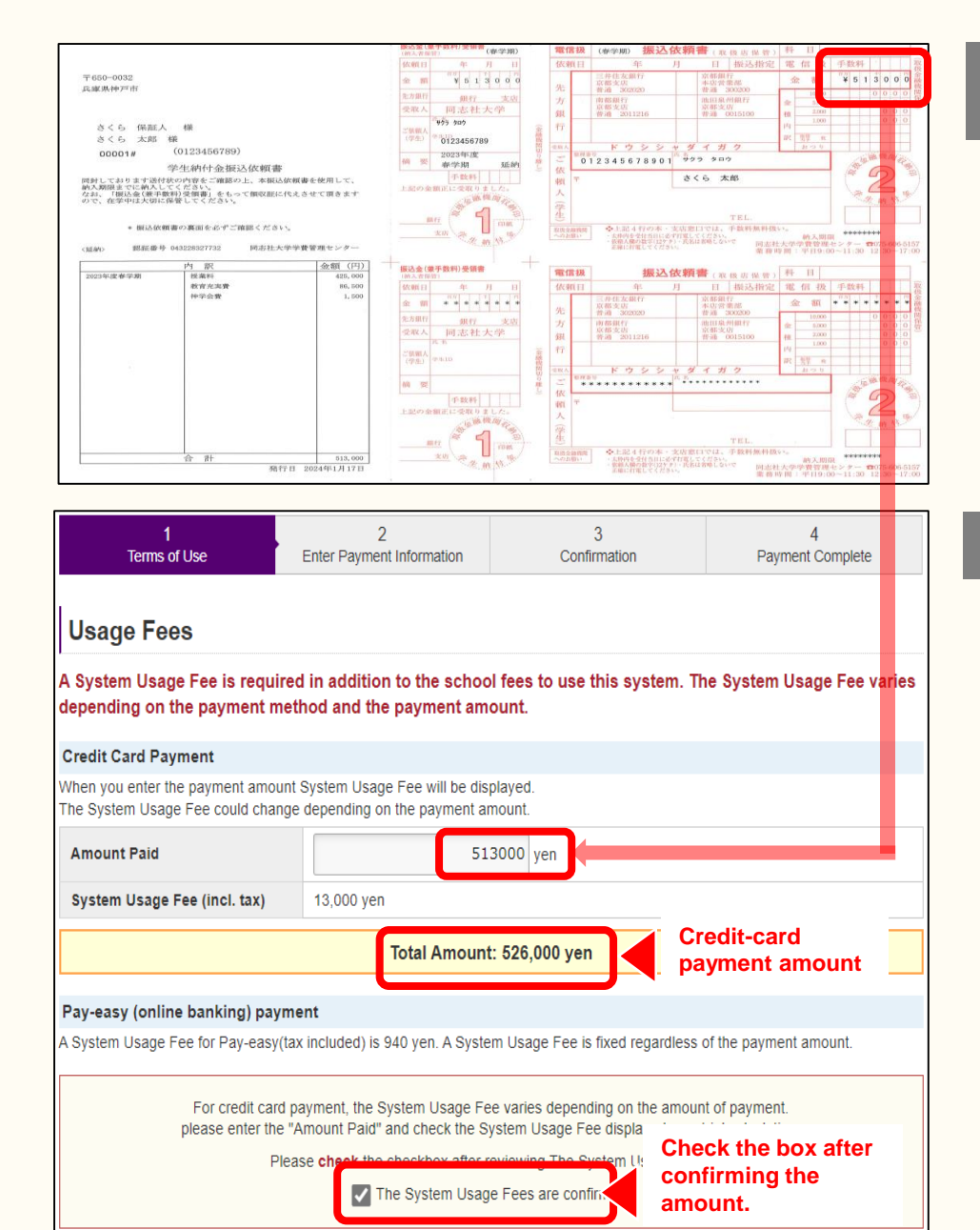

# 1. Prepare a school fees bank transfer request form.

Please prepare the school fees bank transfer request form that was mailed to you, and proceed to the following steps.

## 2. Check the usage fee/total amount.

System usage fees vary depending on the payment method. Please check the payment amount using the following method.

System usage fees cannot be refunded after the payment procedure is completed.

## ■ In the case of credit-card payment:

When you enter the "Amount Paid" written on the bank transfer request form in the Payment Amount field, the payment amount including the system usage fee will be displayed in the "Total Amount" field. System usage fees (tax included) vary depending on the payment amount.

## In the case of Pay-easy (online banking) payment:

<u>There is no need</u> to enter the amount in the Amount Paid field.

The payment amount is the sum of the Amount on the bank transfer request form and the system usage fee (tax included) of 940 yen. 2

### Doshisha University School Fees Payment Site - Terms of Use

Please read the following terms of use.

#### Article 1: Operation of the Site for Payment of School fees, Etc.

Systems and Payment Processing Company

F-REGI Co., Ltd. (F-REGI Payment)

#### Article 2: Payment Methods

VISA 🌔 💶 🚃

Dirers Club

Pav-easy List of eligible for use Financial Institutions

Credit cards with the above brand logos

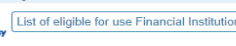

Please check the financial institutions eligible for use

\*For Pay-easy, you must have an Internet banking or Japan Post Direct agreement with your financial institution

#### Article 3: Handling of Personal Information and Payment Information

In principle, personal information entered in this system will be used to confirm payment of school fees at Doshisha University The information will not be used for any other purpose than this process. For more information, please refer to the privacy policy 12 of F-REGI Co., Ltd

#### Article 4: Disclaimer

F-REGI Co., Ltd, shall not be held responsible for any failure to deliver, mistaken delivery of, or refusal to receive e-mails due to incorrectly entered e-mail addresses, illegible garbled text, or other issues with the entered information. In addition, F-REGI Co., Ltd. shall not be liable for any failure of this system due to natural disasters, power outages, phone line failures, or other force maieure

### Article 5: Cancellation After Payment Completion

Once the payment procedure is completed, school fees and System Usage Fees cannot be refunded for any reason.

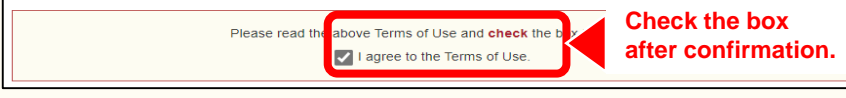

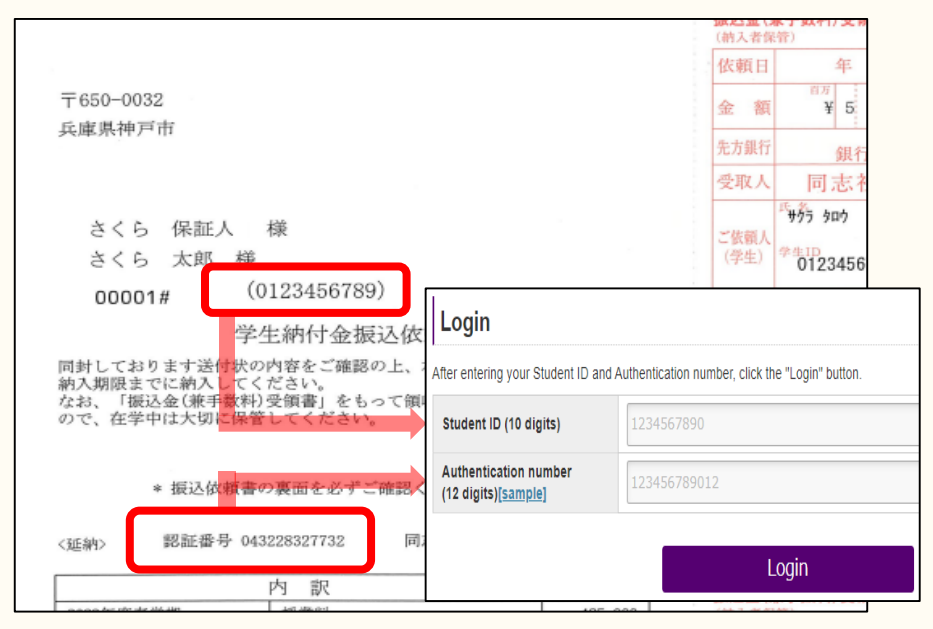

## 3. Check the terms of use.

Please check the terms of use for the School Fees Payment Site.

## 4. Log in.

Please enter your Student ID (10 digits) and Authentication number (12 digits)\* to log in. The Student ID and Authentication number are written on the school fees bank transfer request form.

\* The Authentication number is only used to log in to the School Fees Payment Site. Since the number is notified each time a bank transfer request form is sent, there is no need to save it separately.

### If multiple payment information is displayed:

Please click the "Check your entries" button once student and payment information is confirmed. Please do not use "back" or "forward" buttons on browser.

| Student Information     |            |  |
|-------------------------|------------|--|
| Student ID              | 4933773487 |  |
| Student Name (Katakana) | <u> </u>   |  |

### Select Payment Information

Select the option for which you wish to complete the procedure (this cannot be changed after the procedure is completed).

| 年額                         |                                                     |  |  |
|----------------------------|-----------------------------------------------------|--|--|
| Academic Year              | 2024                                                |  |  |
| Payment Status             | Unpaid                                              |  |  |
| Payment Amount 244,845 yen |                                                     |  |  |
| Select 年額                  |                                                     |  |  |
| Academic Year              | Select the payment information that applies to you. |  |  |
| Payment Status             | опрац                                               |  |  |
| Payment Amount             | 55,361 yen                                          |  |  |
| Payment Amount             | 55,361 yen Select 春学期                               |  |  |

| If one type of payment information is displayed: |          |                          |                               |  |
|--------------------------------------------------|----------|--------------------------|-------------------------------|--|
| Dicanuowii vi oviivori eea                       |          |                          |                               |  |
| 春学期                                              | 教育充実費    |                          | 15,768 yen                    |  |
|                                                  | 理工学会費    |                          | 27,561 yen                    |  |
|                                                  | 授業料      |                          | 11,428 yen                    |  |
|                                                  | 理工学会費    |                          | 604 ven                       |  |
| 秋学期                                              | 単位授業料    | "Select the payment meth | ed to the next step,<br>10d." |  |
|                                                  | 再入学金または復 | 复学料                      | 99,854 yen                    |  |
|                                                  | 教育充実費    |                          | 40,668 yen                    |  |

# 5. Select the payment information.

### If multiple payment information is displayed:

Please select the payment information that applies to you. Please carefully check the amount and other details before making your selection because changes cannot be made after the payment procedure is completed.

After making your selection, please proceed to the next step, "Select the payment method."

# If only one type of payment information is displayed:

If only one type of payment information is displayed, please proceed to the next step, "Select the payment method," after checking the amount and other details.

# If you wish to check the breakdown of the payment amount:

You can check the breakdown of the payment amount by selecting "Display the breakdown of the student fees."

\* A system usage fee based on the payment method is required in addition to the amount displayed on this screen.

| select the payment method                                                                                            | Olish hare                                                                                                    |
|----------------------------------------------------------------------------------------------------|----------------------------------------------------------------------------------------------------|
| Credit card                                                                                                    | Click nere.                                                                                                    |
| Pay-easy (online banking)                                                                                            |                                                                                                    |
| Credit Card Payment                                                                                                  |                                                                                                    |
| Accepted credit cards<br>(The credit card holder must be<br>the applicant or a member of<br>the applicant's family.) | VISA 🚺 🚰 📖 Enter the required information.                                                                                                    |
| Card No. *                                                                                                    | <ul> <li>* In the case of American Express, please ignore the hyphens and enter the card number in a 4-4-4-3 digit format, left aligned.</li> <li>* For Diners, enter 4-digit-4-digit-4-digit-2-digit, left-justified, without hyphens (-).</li> </ul> |
| Expiration Date *                                                                                                    | V Month / Vear                                                                                                    |
| Cardholder Name *                                                                                                    | e.g. DOSHISHA TARO * Please enter the name exactly as it appears on the credit card (half-width characters).                                                                                                    |
| Security Code *                                                                                                    | Please enter the 3-digit security code on the back of the card. (On some cards, it may be a 4-digit number in the top right or left on the front.)                                                                                                    |
| Number of Payments                                                                                                   | pay in a lump  pay by installments                                                                                                    |

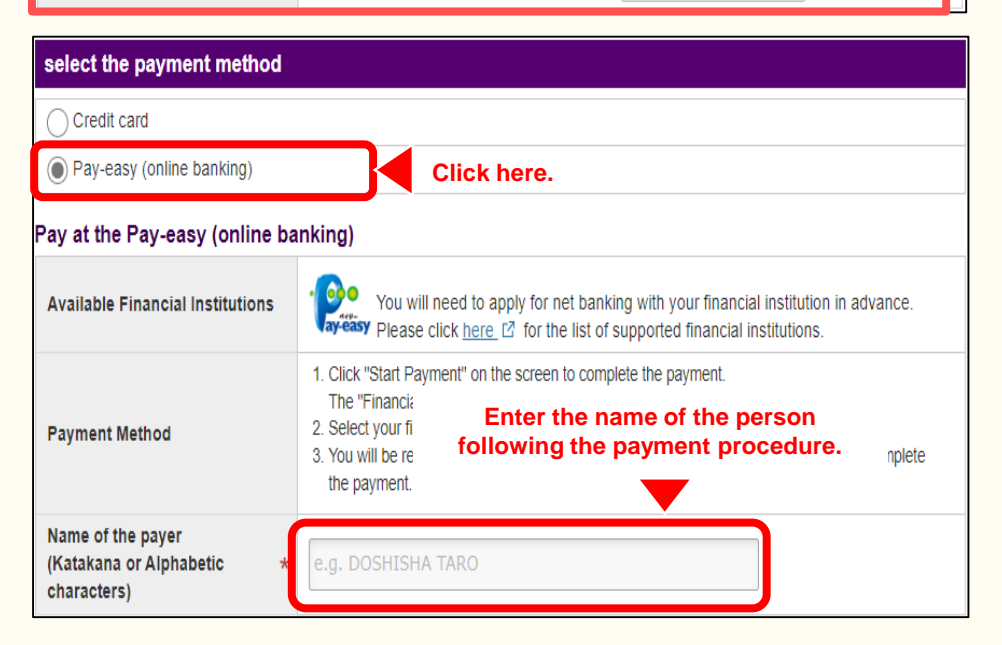

# 6. Select the payment method.

### ■ In the case of credit-card payment:

Please select "Credit card" and enter your card information and the number of payments.

## In the case of Pay-easy (online banking) payment:

Please select "Pay-easy (online banking)" and enter the payer's name (katakana).

For the payer's name (katakana), please enter the name of the person following this payment procedure.

Cardholder Name

Number of Payments

Payment Information

Security Code

e-mail Address

Amount to be paid System Usage Fee (incl. tax)

Payment Subject

Academic Year Type of payment slip test

e-mail Address to Send Completion Notification

pay in a lump

info@test.com

244.845 ven

6.250 ven

2024

年額

that your card information and selected number of payments are correct

| Where to send completion notific Enter your email address.                                                                                      |                                                                                            |  |  |
|----------------------------------------------------------------------------------------------------|--------------------------------------------------------------------------------------------|--|--|
| If you have set up a domain-specified receiver, please regis @pay.f-regi.com" as a domain-specified receiver.                                   |                                                                                            |  |  |
| E-mail address *                                                                                                    | info@f-regi.com                                                                            |  |  |
| Payment Information                                                                                                    |                                                                                            |  |  |
| Amount to be paid                                                                                                    | 244,845 yen                                                                                |  |  |
| System Usage Fee (incl. tax)                                                                                                    | 6,250 yen                                                                                  |  |  |
|                                                                                                    | Total Amount : 251,095 yen                                                                 |  |  |
| * The payment will not be executed even if you click "Check your entries". Check your entries Check your entries Click here after confirmation. |                                                                                            |  |  |
| Confirmation                                                                                                    |                                                                                            |  |  |
| After confirming your payment details                                                                                                    | c, click the "Make Payment" button at the bottom of the page.<br>ck" or "Forward" buttons. |  |  |
| Student Information                                                                                                    |                                                                                            |  |  |
| Student ID                                                                                                    | 4933773487                                                                                 |  |  |
| Payment method                                                                                                    |                                                                                            |  |  |
| Payment method you have<br>selected                                                                                                    | Credit card                                                                                |  |  |
| Card No.                                                                                                    | 1234 - **** - **** - 1234                                                                  |  |  |
|                                                                                                    | 00.107                                                                                     |  |  |

# 7. Enter your email address.

Please enter the email address to which payment procedure completion notification should be sent.

When you have finished entering all the necessary information, please check the entered information and click "Check your entries."

## 8. Check your entries.

Since the content you have selected and entered so far will be displayed, please check it. After confirming it, click "Make Payment."

If you wish to change your payment details, click "Change Payment Information."

### ■ In the case of credit-card payment:

After clicking "Make Payment," please check the payment completion screen as indicated in the next step, "<u>9. Complete the payment.</u>"

### In the case of Pay-easy (online banking) payment:

After clicking "Make Payment," please proceed to the next step, "<u>9. Complete the payment.</u>"

Make Payment

Total Amount : 251,095 yen

Change Payment Information

caution > Once the payment procedure is completed, it cannot be cancelled or changed. Please make sure

Click here after confirmation.

| 同志社大学<br>Doshisha University                                  | Tuition Payment Site               | System Usage Fee Estimator | How to Use the System | FAQ    |
|---------------------------------------------------------------|------------------------------------|----------------------------|-----------------------|--------|
| 1<br>Terms of Use                                             | 2<br>Enter Payment Information     | 3<br>Confirmation          | 4<br>Payment Co       | mplete |
| Payment Complete                                              | )                                  |                            |                       |        |
| Payment has been completed.<br>A payment completion email has | been sent to your registered email | address.                   |                       |        |
| Confirmation Number 2020100112345678                          |                                    |                            |                       |        |
|                                                               | Return to                          | Homepage                   |                       |        |

| Reception Completion                                                                           |                                                                                                    |  |  |
|------------------------------------------------------------------------------------------------|----------------------------------------------------------------------------------------------------|--|--|
| Your application has been accepted.<br>Please confirm the payment method and make the payment. |                                                                                                    |  |  |
| Payment Information                                                                            |                                                                                                    |  |  |
| Amount to be paid                                                                              | 244,845 yen                                                                                                    |  |  |
| System Usage Fee (incl. tax)                                                                   | 940 yen                                                                                                    |  |  |
| Total Amount : 245,785 yen                                                                     |                                                                                                    |  |  |
| Payment method                                                                                 | Pay-easy (online banking)                                                                                                    |  |  |
| Name of the payer<br>(Katakana or Alphabetic<br>characters)                                    | TEST                                                                                                    |  |  |
| Due date for payment                                                                           | Please complete the payment by <u>May.9</u> .                                                                                                    |  |  |
| Procedure                                                                                      | <ol> <li>Click "Start the payment procedure" on the screen to complete the payment.<br/>The "金融機關選択面面" will appear.</li> <li>Select your financial institution and press "ネットバンキング開始".</li> <li>You will be redirected to the online banking screen, please follow the instructions to complete<br/>the payment.</li> </ol> |  |  |
| Start the payment procedure Click here.                                                        |                                                                                                    |  |  |

# 9. Complete the payment.

### ■ In the case of credit-card payment:

The payment completion screen will be displayed. Please check the payment completion email sent to the email address you entered earlier.

If an error message is displayed regarding credit-card payment, there is a possibility that your credit card company has sent the error message.

Since the reason for the error is personal information, please contact the inquiry desk of your credit card company.

## In the case of Pay-easy (online banking) payment:

Payment has not yet been completed at this point. Click "Start the payment procedure" and proceed to the next step, "**10. Select the financial institution to use.**"

If you log in directly to your online banking account, your payment information will not be linked correctly, so please proceed from "Start the payment procedure."

Payment procedure information will also be sent to the email address you entered earlier. Even if you close this screen, you can still follow the payment procedure from the URL provided in the email.

| 学校法人同志社 同志社大学                                                   |                                     |                    |      |  |
|-----------------------------------------------------------------|-------------------------------------|--------------------|------|--|
| 金融機関選択画面                                                        |                                     |                    |      |  |
| ご利用される金融機関を以下より選択してください。<br>※ 本画面より決済を行うには金融機関とネットバンキング契約が必要です。 |                                     |                    |      |  |
| 主な金融機関                                                          |                                     |                    |      |  |
| <u>三菱UFJ銀行</u>                                                  | 三并住友銀行                              | <u>PayPay銀行</u>    | 楽天銀行 |  |
| <u>ゆうちょ銀行</u>                                                   |                                     |                    |      |  |
|                                                                 |                                     |                    |      |  |
| Select or searc                                                 | Select or search for your financial |                    |      |  |
|                                                                 |                                     |                    |      |  |
| 金融機 institution.                                                |                                     | 種別)                |      |  |
| 金融機<br>全融機関名を入力してください                                           |                                     | 種別) 銀 行            | 労働金庫 |  |
| 金融機 Institution.  金融機 関名を入力してください                               | 検索                                  | 種別) 銀 行 信用組合・農協・漁協 | 労働金庫 |  |

# 10. Select the financial institution to use.

### In the case of Pay-easy (online banking) payment:

Please select the financial institution you will use for this payment.

If it is not displayed in "Major financial institutions," please enter the name of the financial institution to search.

# 11. Start online banking.

### In the case of Pay-easy (online banking) payment:

After selecting your financial institution, click "Start online banking." Subsequently, you will be redirected to the online banking screen, so please follow the instructions there to complete the payment.

Once your payment is completed, a payment completion email will be sent to you.

| 下記の内容で決済を行います。<br>内容をご確認の上、「 ネットバンキング開始 」をクリックしてください。 |                     |  |  |
|-------------------------------------------------------|---------------------|--|--|
| 振込先金融機関                                               | 三菱UFJ銀行 (0005)      |  |  |
| 取引番号                                                  | 000000000000010426  |  |  |
| 注文番号                                                  | 2024040920421733501 |  |  |
|                                                       |                     |  |  |
| お客様氏名                                                 | TEST様               |  |  |
| 商品名                                                   | 同志社大学               |  |  |
| 金額                                                    | 178,817 円           |  |  |
| 注文日時                                                  | 2024-04-09 20:42:17 |  |  |
| お支払い期限                                                | 2024-05-09          |  |  |
| ネットバンキング開始 Click here.                                |                     |  |  |

|            | 同志社大学<br>Doshisha University School Fees Payment Site System Usage Fee Estimator How to Use the System FAQ                                                                                                    | 12. Q & A                                                                                                    |
|------------|----------------------------------------------------------------------------------------------------|----------------------------------------------------------------------------------------------------|
|            |                                                                                                    |                                                                                                    |
| FA         | Click here.                                                                                                    | Questions regarding operation methods and other information are also posted on the site. Please see "FAQ" at the top of the site. |
| Abo        | ut the Service in General                                                                                                    |                                                                                                    |
| Q1         | I want to check my payment status.                                                                                                    |                                                                                                    |
| <b>A</b> 1 | Access the <u>Doshisha University School Fees Payment Site</u> . Enter your Student ID (10 digits) and the Authentication number (12 digits) found on the bank transfer request form, then press the "Login" button.                |                                                                                                    |
| Q2         | l cannot login.                                                                                                    |                                                                                                    |
| A2         | Please confirm your Student ID (10 digits) and the Authentication number (12 digits) on the bank transfer request form.                                                                                                    |                                                                                                    |
| Q3         | Where can I find the Authentication number to log in?                                                                                                    |                                                                                                    |
| A3         | It can be found on the bank transfer request form sent from School Fees Management Center .<br>You only can find them on bank transfer request form so if it's lost, please request School Fees Management Center to<br>reissue it. |                                                                                                    |
|            | *NOTE*<br>You can also find "整理番号" on your bank transfer request form but it's NOT the number for login.                                                                                                    |                                                                                                    |
|            |                                                                                                    |                                                                                                    |

That's all regarding how to use the site.